## Signing & Submitting Virtual Waivers

## Open your browser and enter: myvarsity.com/s/virtualeventwaiver and enter your programs registration number

| Sign Waiver for a Registration<br>To sign a virtual event waiver, enter your registration number in the form below and click the<br>registration number and wish to sign a virtual event waiver, please Contact Us. | "Find Registration" button. If y | you do not know you | r     |
|----------------------------------------------------------------------------------------------------|----------------------------------|---------------------|-------|
| Registrations       * Registration Number       REG-0010661402                                                                                                    |                                  |                     |       |
| 6 2021 Yanda Shanda, Iwa.<br>At same is introduction for any family family. Inc. Americanise is required for any topological of materials and materials                                                             | Terms of Use                     | Privacy Policy      | Conta |

## Select "SIGN WAIVER" for your specific event

|  | Sign Waiver                                                     | for a Reg                                          | istration                                                                      |                               |                |
|--|-----------------------------------------------------------------|----------------------------------------------------|--------------------------------------------------------------------------------|-------------------------------|----------------|
|  | To sign a virtual event waiver,<br>registration number and wish | enter your registration<br>to sign a virtual event | number in the form below and click the "Find Reg<br>waiver, please Contact Us. | jistration" button. If you do | not know your  |
|  | Registrations                                                   |                                                    |                                                                                |                               |                |
|  | * Registration Number<br>REG-0010703569                         | FIND REG                                           | STRATION                                                                       |                               |                |
|  | Account                                                         | Registration                                       | Event                                                                          | Start Date                    | Action         |
|  | CYC Allstars - All Star Cheer                                   | 0010703569                                         | Virtual Competition Series - Prep & Novice II                                  | 03/22/2021                    | SIGN<br>WAIMER |
|  |                                                                 |                                                    |                                                                                |                               |                |

Scroll down to review the "Virtual Event Waiver Release"

- Adults: Sign for yourself
- Athletes: Parent/Guardians list your athlete's name and sign as the adult/guardian for that athlete.

## Sign Waiver for a Registration

| Registration Number FIND REGISTRATION FIND REGISTRATION Account Registration Event Start Date Action |                | 0010703569   | Virtual Competition Series - Prep & Novice II | 03/22/2021 | SIGN   |
|----------------------------------------------------------------------------------------------------|----------------|--------------|-----------------------------------------------|------------|--------|
| * Registration Number<br>REG-0010703569                                                              | Account        | Registration | Event                                         | Start Date | Action |
|                                                                                                    | REG-0010703569 | FIND REGI    | ISTRATION                                     |            |        |
| Registrations                                                                                        | Registrations  |              |                                               |            |        |